## Procédure connexion Educonnect

- Les responsables d'élèves ayant un compte sont priés de se connecter via EDUCONNECT. En allant sur metice.ac-reunion.fr puis cliquez sur EDUCONNECT.
- Les responsables d'élèves n'ayant pas de compte :

L'établissement ne vous fournit plus de compte, il vous faudra créer votre compte sur Educonnect en passant par metice.ac-reunion.fr.

Cliquez sur EDUCONNECT puis sur « je n'ai pas encore d'identifiant » et « créer mon compte ». Pour finir vous rentrez vos informations pour recevoir vos informations de connexion.

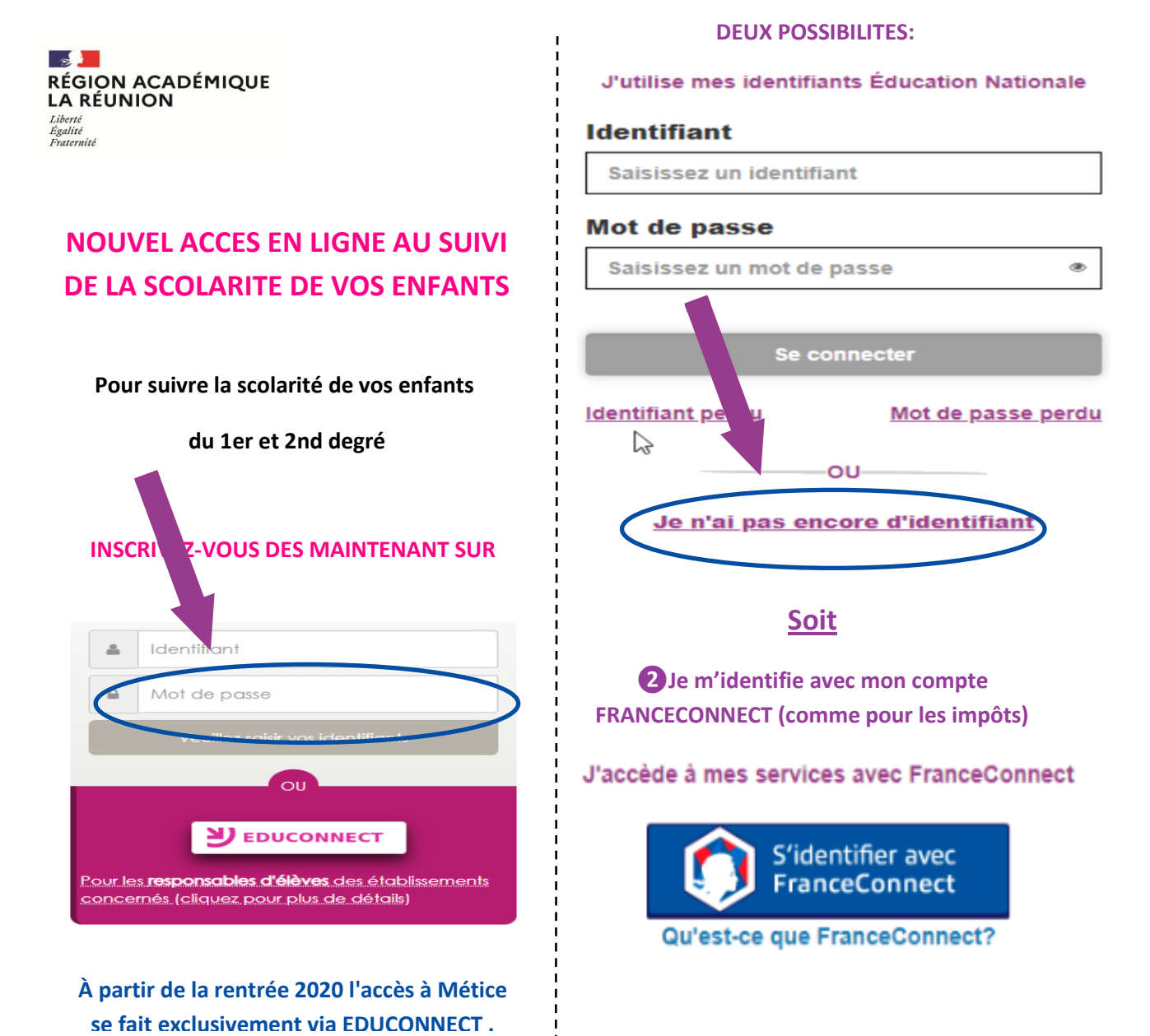

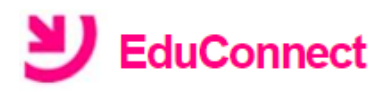

## Je crée mon compte

Nom

Prénom

#### N° de téléphone portable 👔

Pour les numéros hors France métropolitaine, merci d'indiquer l'indicatif régional.

Remarque: l'indicatif réunion +262

Puis votre numéro à 10 chiffres sans le premier «»

+262 · 692 12 34 56

**Recevoir mon code SMS** 

### J'active mon compte

J'indique le code d'activation reçu par SMS (code valable 30min)

| the second second second second second second second second second second second second second second second se |      |   |
|----------------------------------------------------------------------------------------------------|------|---|
|                                                                                                    |      |   |
|                                                                                                    | <br> | 1 |
|                                                                                                    |      |   |
|                                                                                                    |      |   |

Continuer

# Indiquez la date de naissance de vos enfants, puis validez.

Je suis blen

Je confirme le rattachement à mon compte des enfants sulvants :

| né(e) le | 16/09/: |  |
|----------|---------|--|
| né(e) le | 19/04/  |  |

#### Il faut noter soigneusement l'identifiant

de compte et choisir un mot de passe

répondant aux exigences de sécurité.

Avec au moins:

- 1 majuscule
- 1 symbole
- 1 chiffre
- Des lettres